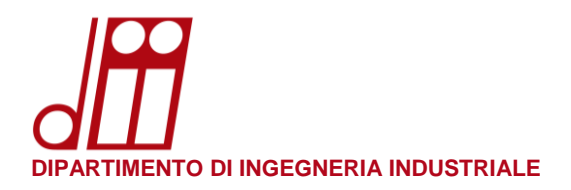

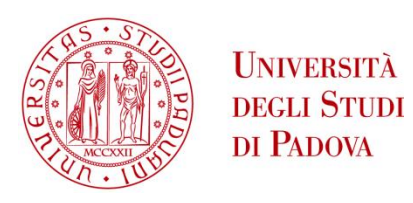

# **GUIDA RAPIDA ALL'USO DELLE MULTIFUNZIONE KYOCERA**

# AUTENTICAZIONE TRAMITE BADGE O NOME UTENTE:

• Per accedere alla multifunzione Kyocera avvicinare il badge personale nella zona evidenziata in giallo.

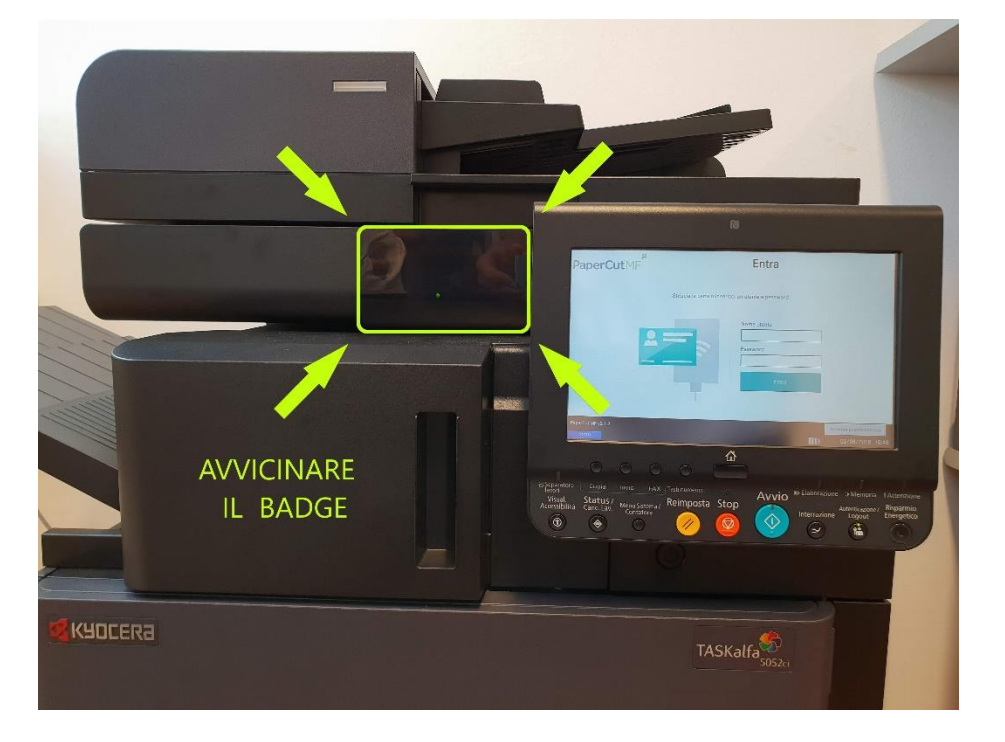

 Qualora non si abbia a disposizione il badge è possibile accedere inserendo le proprie credenziali. Il campo Nome utente accetta le seguenti tipologie di nomi: <u>nome.cognome@unipd.it / nome.cognome@studenti.unipd.it / nome.cognome@dii.unipd.it</u> Inserire quindi la password e toccare Entra per accedere.

| PaperCutMF         |                             | Entra                                      |                        |
|--------------------|-----------------------------|--------------------------------------------|------------------------|
|                    | Striscia la carta o inseris | ci un utente e password.                   |                        |
|                    |                             | Nome utente nome.cognome@unipd.it Password | ]                      |
|                    |                             | Entra                                      |                        |
| PaperCut MF v2.1.2 |                             |                                            | Accesso amministratore |
| Stato              |                             | 001                                        | 01/08/2018 15:37       |

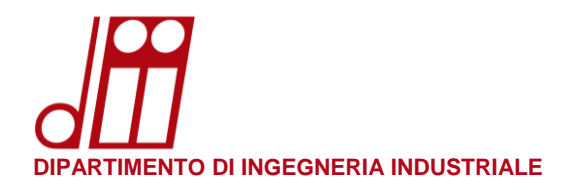

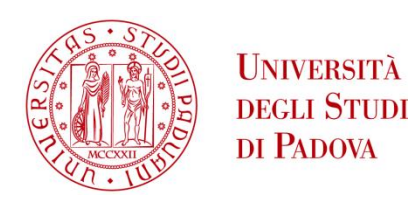

## **PER STAMPARE:**

• La schermata principale visualizza le operazioni di stampa trattenute. Toccare **Stampa tutto** per avviare la stampa immediata di tutti i lavori.

| PaperCutMF                         |                      | Esci         |
|------------------------------------|----------------------|--------------|
|                                    |                      |              |
| 2 print jobs pending, total pages: | 30                   | Stampa tutto |
|                                    |                      |              |
|                                    |                      |              |
| Rilascio stampa                    | Funzioni dispositivo | Scansione    |
|                                    |                      |              |
| Stato                              |                      |              |

• Toccare **Rilascio stampa** se si desidera accedere all'elenco dei lavori di stampa per selezionarli singolarmente e decidere quale operazione avviare (stampa o annullamento del lavoro).

| Home Operazioni di stam                 | oa tra | ttenute                                        | Esci                     |
|-----------------------------------------|--------|------------------------------------------------|--------------------------|
| Microsoft Word - Corso VDT.doc          |        | Documento:<br>Stampato da:                     | Microsoft Word           |
| Microsoft Word - AvvisoCorsoInglese.doc |        | Ora:<br>Client:<br>Pagine:<br>Costo:<br>Stampa | 16.17<br>29<br>€ 0,12865 |
| Aggiorna Stampa tutto                   |        |                                                |                          |
| Stato                                   |        |                                                | 01/08/2018 16:23         |

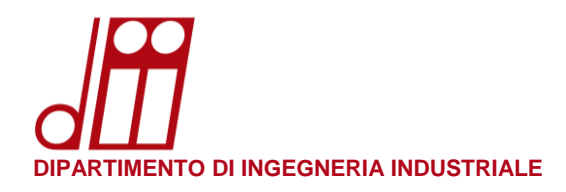

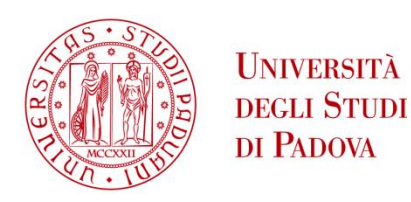

#### **PER SCANSIONARE:**

• Nella schermata principale toccare **Scansione** per scegliere dove inviare il lavoro di scansione: le destinazioni possibili sono **Scan to my email** oppure la **cartella condivisa** del proprio servizio di appartenenza (per il personale tecnico-amministrativo) o del gruppo di ricerca di appartenenza (per il personale docente).

| < Indietro       | Scansione            |  |  |  |
|------------------|----------------------|--|--|--|
| Scan to my email | Servizio Informatico |  |  |  |
|                  |                      |  |  |  |
|                  |                      |  |  |  |
|                  |                      |  |  |  |

• Toccare **Scan to my email** per inviare un lavoro di scansione al proprio indirizzo email. I campi Oggetto e Nome file sono già precompilati ma è possibile modificarli se lo si desidera. Toccare **Inizio** per inviare immediatamente la scansione di un <u>foglio singolo</u> con i parametri preimpostati (A4 verticale, facciata singola, PDF in scala di grigi a 200dpi).

| < Indietro                | Scan to my email                                                                                    | Esci                                                                |
|---------------------------|----------------------------------------------------------------------------------------------------|---------------------------------------------------------------------|
| A<br>Oggetto<br>Nome file | m <b>anda panin</b> a@unipd.it<br>Your scan (Scan to my email)<br>scan_username_2018-08-01-16-49-30 | Scala di Grigi PDF<br>1-sided<br>A4 Verticale<br>200 DPI<br>Opzioni |
| Stato & Utente:           | Prompt for more pages:                                                                              | Inizio                                                              |

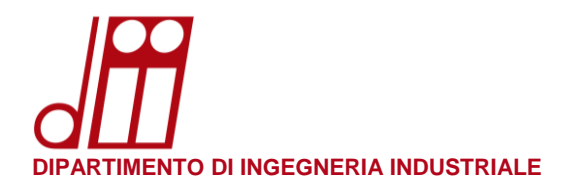

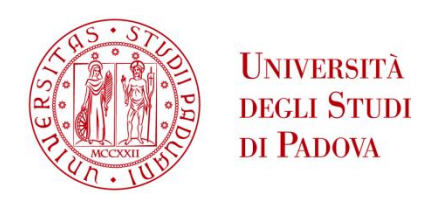

• Se si desidera scansionare <u>più fogli</u> ricordarsi di mettere la spunta su **Prompt for more pages** prima di toccare **Inizio**.

| < Indietro                | Scan to my email                                                                                      | Esci                                                                |
|---------------------------|----------------------------------------------------------------------------------------------------|---------------------------------------------------------------------|
| A<br>Oggetto<br>Nome file | m <b>unite provin</b> a@unipd.it<br>Your scan (Scan to my email)<br>scan_username_2018-08-01-16-49-30 | Scala di Grigi PDF<br>1-sided<br>A4 Verticale<br>200 DPI<br>Opzioni |
| Stato 🔓 Utente:           | Prompt for more pages: 🔽                                                                              | Inizio                                                              |

• Se si desidera modificare i parametri di scansione preimpostati toccare **Opzioni** per selezionare le impostazioni desiderate prima di toccare **Inizio**.

|              |                                              |                                                           | < Indietro Scan to my email Esci                                                                                                    |                                                                                                    |  |  |  |  |  |
|--------------|----------------------------------------------|-----------------------------------------------------------|----------------------------------------------------------------------------------------------------|----------------------------------------------------------------------------------------------------|--|--|--|--|--|
|              | Tipo di file                                 |                                                           |                                                                                                    |                                                                                                    |  |  |  |  |  |
| 2-sided      | PDF                                          | JPEG                                                      | i                                                                                                    | TIFF                                                                                                    |  |  |  |  |  |
|              | DPI                                          |                                                           |                                                                                                    |                                                                                                    |  |  |  |  |  |
| Orizzontale  | 200                                          | 300                                                       | 400                                                                                                    | 600                                                                                                    |  |  |  |  |  |
|              | Modalità colore                              |                                                           |                                                                                                    |                                                                                                    |  |  |  |  |  |
| A5           | Colore                                       | Scala di (                                                | Grigi                                                                                                    | B&W                                                                                                    |  |  |  |  |  |
|              | _                                            |                                                           |                                                                                                    |                                                                                                    |  |  |  |  |  |
| Prompt for n | nore pages: 🔲                                |                                                           | Inizio                                                                                                    |                                                                                                    |  |  |  |  |  |
|              | 2-sided<br>Orizzontale<br>A5<br>Prompt for r | 2-sided PDF<br>DPI<br>200<br>Modalità colore<br>A5 Colore | 2-sided     PDF     JPEG       DPI     200     300       Modalità colore     Modalità colore       A5     Colore     Scala di Colore | 2-sided     PDF     JPEG       DPI     200     300     400       Modalità colore     Modalità colore       A5     Colore     Scala di Grigi |  |  |  |  |  |

• Toccare il nome del proprio **servizio** o **gruppo** di appartenenza per inviare un lavoro di scansione nella corrispettiva cartella condivisa. Si consiglia questa destinazione per scansioni particolarmente "pesanti" che il server di posta non sarebbe in grado di inviare.

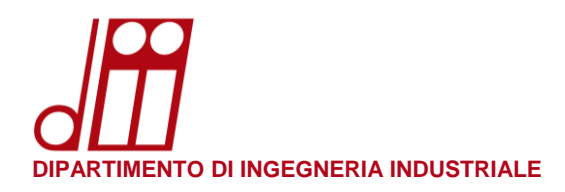

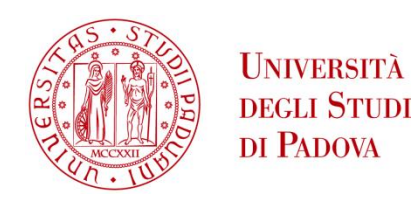

# **PER FOTOCOPIARE:**

• Nella schermata principale toccare **Funzioni dispositivo** per accedere al menù **Copia** ed effettuare una fotocopia in bianco e nero (opzione predefinita).

| Copia pr                                                         | onta (Bian                                                   | co & Nero)                     | )                        | Copie<br>1 |
|------------------------------------------------------------------|--------------------------------------------------------------|--------------------------------|--------------------------|------------|
| Anteprima<br>Mostra l'immagine<br>prima della stampa.            |                                                              |                                |                          |            |
| Orig. :<br>Zoom : 100%<br>Carta : A4<br>Anteprima Copia<br>Bozza | Automatico Selezione carta  1-faccia >>1-faccia Fronte/retro | 100%<br>Zoom<br>Off<br>Combina | Bianco & Nero            |            |
| Installaz. rapida Orig./Ca<br>Finitur<br>Stato 🖀 Utente:         | rta/ Qualità<br>a imm./colo                                  | re Layout<br>/Modifica         | Impostazioni<br>avanzate | Programma  |

E' possibile cambiare le opzioni di copia (numero di copie, selezione carta, zoom, selezione colore, ecc.) semplicemente toccando le rispettive opzioni prima di iniziare a fotocopiare.

• Dopo aver impostato le opzioni desiderate, premere il tasto verde **Start** per iniziare a fotocopiare.

|                                                                                                    | N              |                          |                                                |                       |
|----------------------------------------------------------------------------------------------------|----------------|--------------------------|------------------------------------------------|-----------------------|
| Copia pronta (Bian                                                                                                  | co & Nero)     | 1                        | Copie 1                                        |                       |
| Anteprima<br>Mostra l'immagine<br>prima della stampa.<br>Automatico                                                 | 100%           | Bianco & Nero            |                                                |                       |
| Orig :<br>Zoom : 100%<br>Carta : A4<br>Anteprima Bozza                                                              | Off<br>Combina | Off PuntiMetall          |                                                |                       |
| Installaz. rapida Orig./Carta/ Qualità<br>Finitura imm./colo<br>Stato & Utente: squarcina                           | bre /Modifica  | Impostazioni<br>avanzate | Programma                                      |                       |
| 0000                                                                                                    |                |                          |                                                | 1                     |
| ■ Job Separator Copy Send FAX NumericKeypad<br>Accessibility Status/<br>Display Job Cancel System Menu /<br>Counter | Stop           | Interrup                 | ng ⇒Memory IAi<br>Authentication/Ene<br>Cogout | ttention<br>rgy Saver |

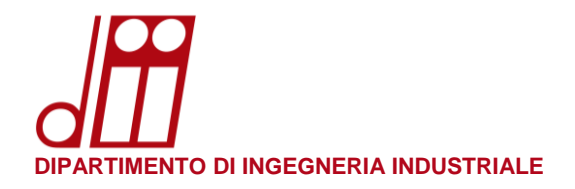

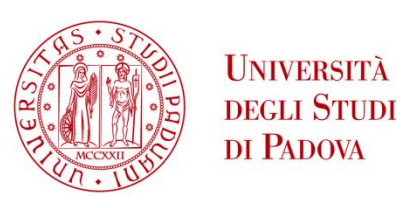

• Al termine del lavoro, ricordarsi di premere il tasto **Home** e quindi **Disconnetti** per uscire dalla sessione di lavoro personale. In ogni caso la sessione di lavoro viene chiusa automaticamente dopo 90 secondi di inattività.

|                                                                                                   |                                                                            | N                              |                                         |                                               |                         |
|---------------------------------------------------------------------------------------------------|----------------------------------------------------------------------------|--------------------------------|-----------------------------------------|-----------------------------------------------|-------------------------|
| Copia pro                                                                                         | onta (Bianc                                                                | o & Nero)                      |                                         | Copie<br>1                                    |                         |
| Anteprima<br>Mostra l'immagine<br>prima della stampa.                                             |                                                                            |                                |                                         |                                               |                         |
| Orig. :<br>Zoom : 100%<br>Carta : A4<br>Anteprima Copia<br>Bozza                                  | Automatico<br>Selezione<br>carta<br>>1-faccia<br>>1-faccia<br>Fronte/retro | 100%<br>Zoom<br>Off<br>Combina | Bianco & Nero Selezione Off PuntiMetall |                                               |                         |
| Installaz. rapida Orig./Car<br>Finitura<br>Stato 🖀 Utente:                                        | ta/ Qualità<br>imm./colore                                                 | Layout<br>/Modifica            | Impostazioni<br>avanzate                | Programma                                     |                         |
|                                                                                                   |                                                                            |                                |                                         |                                               |                         |
| E Job Separator Copy Send F<br>Accessibility Status/<br>Display Job Cancel System Ment<br>Counter | X Numeric Keypad                                                           | stop                           | art <sup>Interrup</sup>                 | ng Ə Memory I<br>Authentication/ En<br>Logout | Attention<br>ergy Saver |

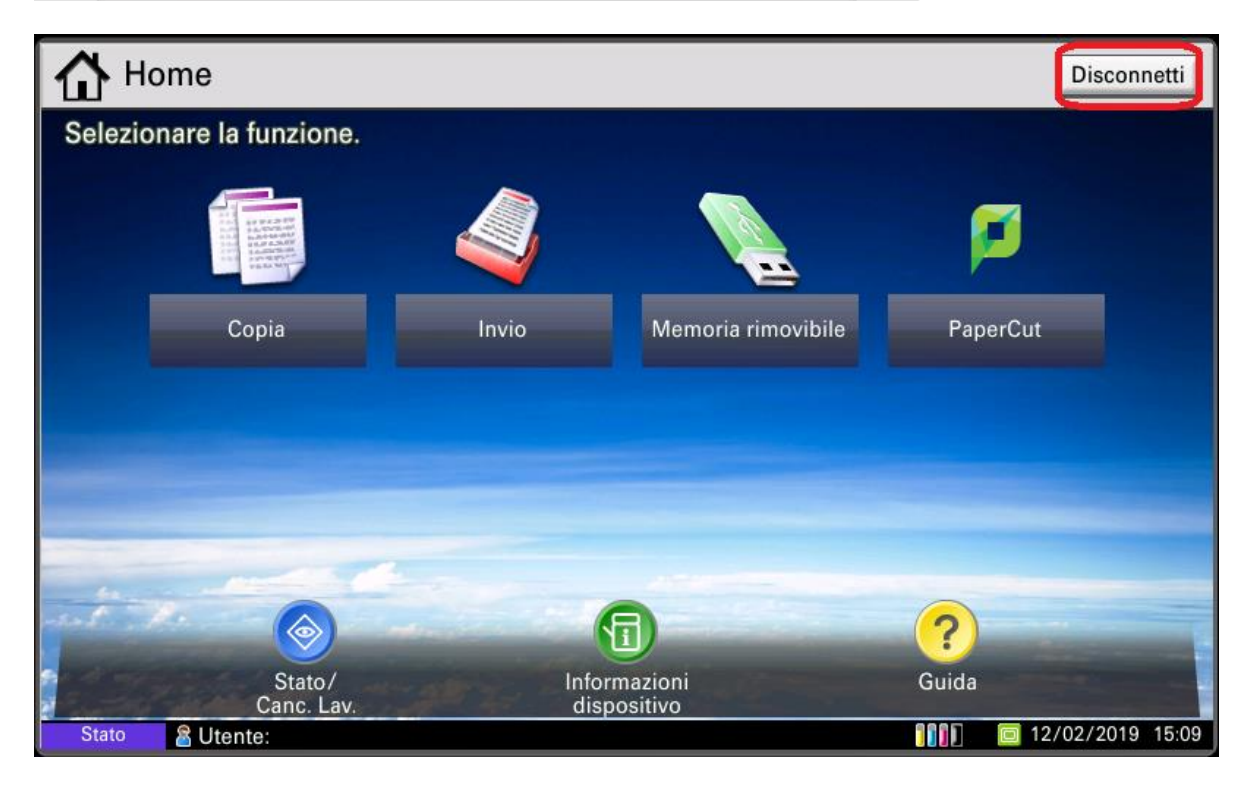